Project Workbook

# Contents

# <u>Illustrator</u>

| Illustrator Examples           | 4  |
|--------------------------------|----|
| Pen Tool and Image Trace       | 4  |
| Illustrator Tour Project       | 5  |
| Type and Logos                 | 14 |
| Designing with Symbols Project |    |
| Illustrator Special Projects   |    |

# **Illustrator Examples**

| 03 four birds.ai        | 08 grouping.ai   | 10 laundry2.ai  | 12 add points.ai       | ★★<br>12 glass shape.ai                                                                                                    | 12 reshape.ai    |
|-------------------------|------------------|-----------------|------------------------|----------------------------------------------------------------------------------------------------|------------------|
| <u>á So</u>             |                  |                 |                        | And the state of the state of t |                  |
| 12 width profile car.ai | 14 appearance.ai | 15 farmstand.ai | 18 live paint beach.ai | 20 wrap type.ai                                                                                                    | 21 draw knife.ai |
|                         | F                |                 |                        |                                                                                                    |                  |
| 23 dolphin.ai           | 24 gradient 1.ai | 27 guitar.ai    | 31 sep preview.ai      |                                                                                                    |                  |

# Pen Tool and Image Trace

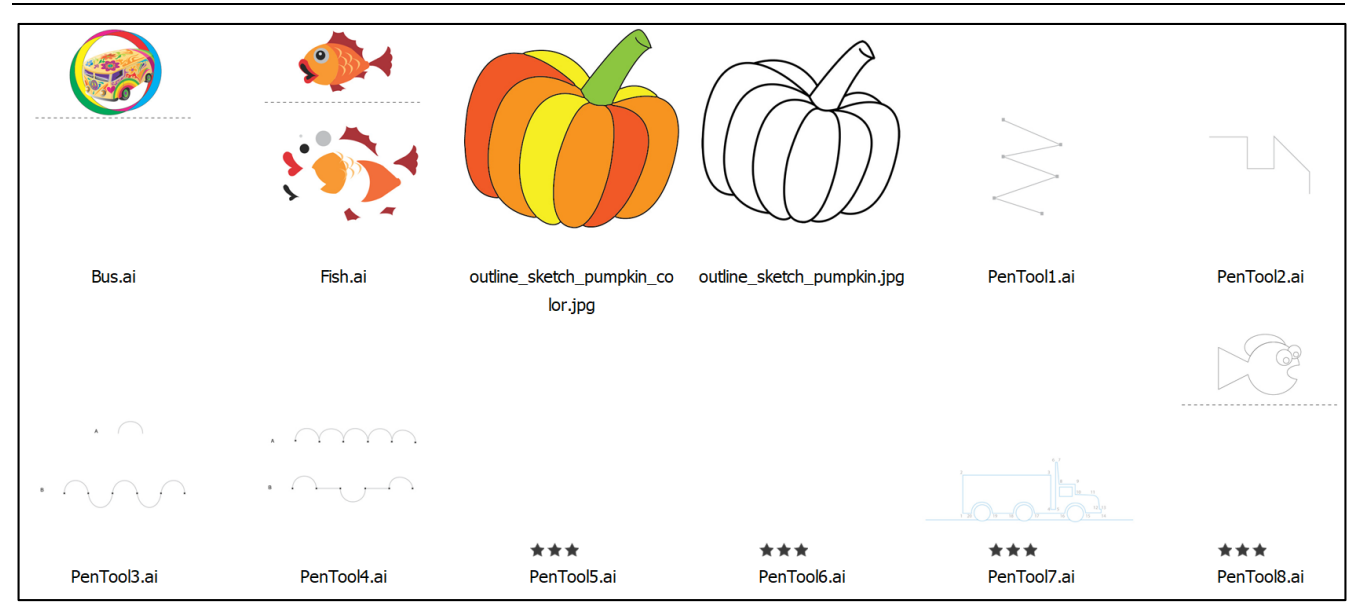

# **Illustrator Tour Project**

This interactive demonstration of Adobe Illustrator is designed to give an overview of the program and it's many feature.

### Final:

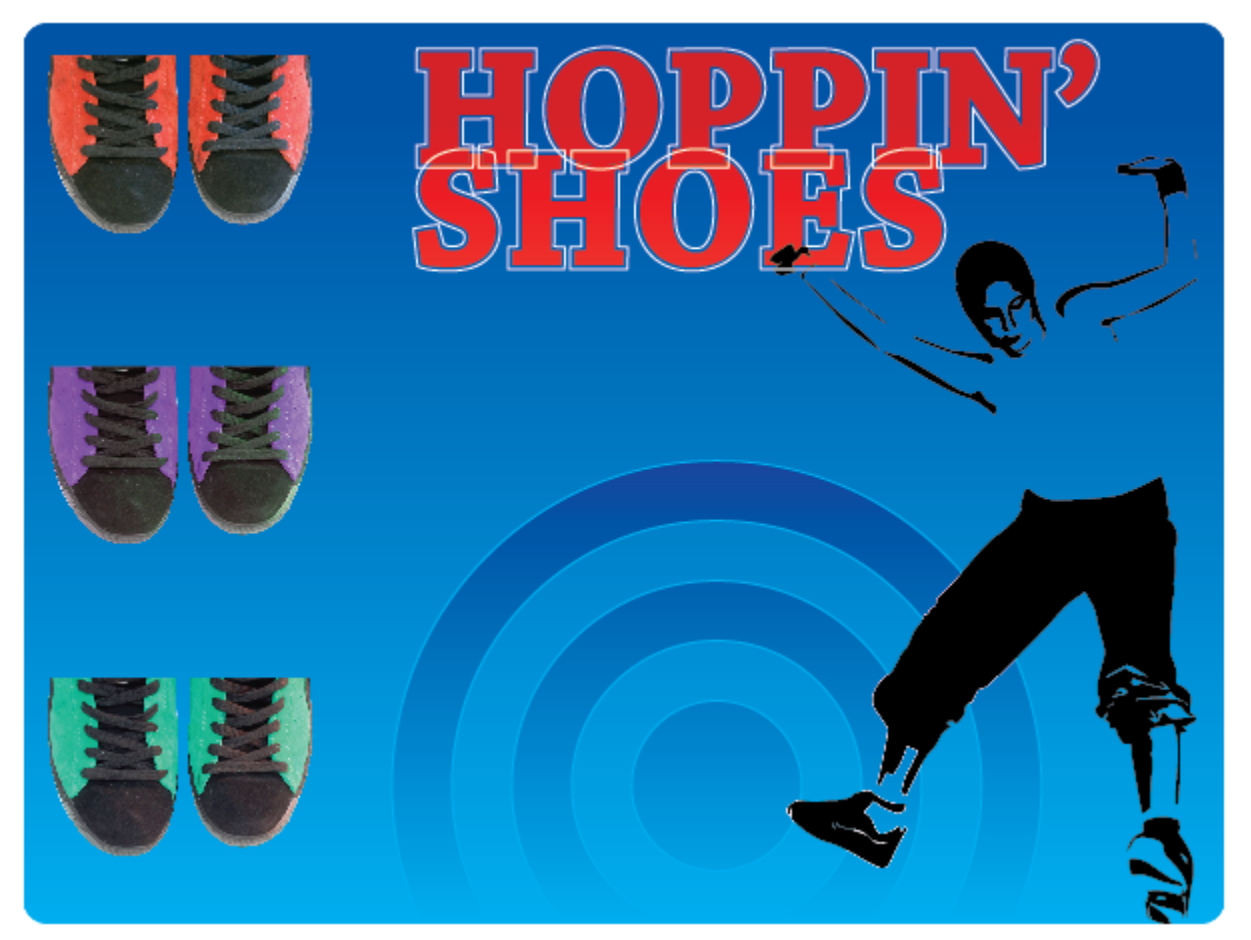

### Part 1 - Create a New Illustrator Document

### **Create a New Project Folder**

- Name it: Illustrator Quick Tour
- Download and unzip the project files into the folder from: http://www.asciutto.com/dg/illustrator\_tour/Illustrator\_tour.zip

### **Create and Save a New Blank Document**

- 1. Create a new Print document using the CMYK defaults
- 2. Name it Hopping.ai and save it in your project folder
- 3. Choose View > Show Rulers
- 4. Check your default units, have it set to General: points

# Part 2 – Setting Up the Blend

### **Create a Rectangle**

- 1. Select the Rectangle tool and click once on the artboard; do not click and drag. The Rectangle window appears.
- 2. Enter the Width value 600 pt, and the Height 50 pt, then click OK. A rectangle appears on the page.
- 3. Choose Window > Transform to view the Transform palette. The Transform palette allows you to enter exact coordinates for vertical and horizontal placement as well as other transformations.
- 4. Click once in the upper left corner of the Point of reference indicator then type in an **x** coordinate of **6 pt** and a **y** coordinate of **675 pt.** Press Enter.

| Rectangle                          | I. |
|------------------------------------|----|
| Width: 600 pt<br>Height: 50 pt >0€ |    |
| OK Cancel                          |    |

| \$ Trai | nsfor | m Align | Pathfinder | × ₩<br>=      |
|---------|-------|---------|------------|---------------|
|         | X:    | 6 pt    | W: 600 pt  | ■ <u>.0</u> . |
| 699     | Y:    | 675 pt  | H: 50 pt   |               |
|         | ⊿:    | 0° 🗸    | ⊿: 0°      | T             |

# **Duplicate the Rectangle**

- 1. Click once on the rectangle with the Selection tool, then hold down the Alt key. Click on the rectangle and drag it toward the bottom of the page. Release the mouse first, then the Alt key. A copy appears, leaving the original intact.
- 2. Using the Transform palette, make sure the reference point is still in the upper left corner and type in the **x** coordinate text box **6 pt**, and the **y** coordinate **275 pt** for the bottom rectangle; press Enter.

# **Define Swatches**

- Choose "New Swatch" from the Swatch Panel Menu
- 2. Set the color to: C=100, M=75, Y=0 and K=0
- 3. Name it Starry Night Blue
- 4. Define another swatch
- 5. Set the color to: C=100, M=0, Y=0 and K=0
- 6. Name it Pure Cyan

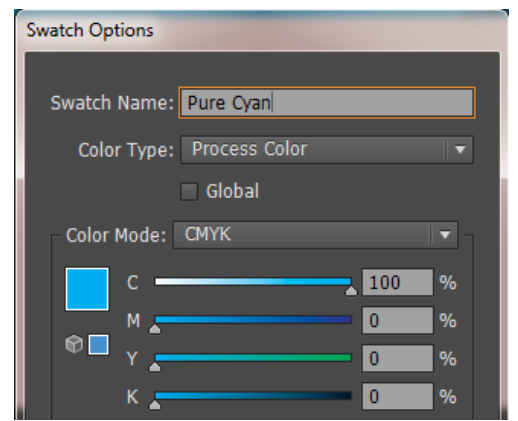

| Swatch Options                                                        |
|-----------------------------------------------------------------------|
| Swatch Name: Starry Night Blue<br>Color Type: Process Color<br>Global |
| Color Mode: CMYK                                                      |
| Preview OK Cancel                                                     |

# **Apply the Swatches**

- 1. Select the top rectangle
- 2. Set the Stroke to "no stroke" and the fill color to "Starry Night Blue"
- 3. Select the bottom rectangle
- 4. Set the Stroke to "no stroke" and the fill color to "Pure Cyan"

# **Create the Blend**

- 1. Select the **Blend** tool
- 2. Click on the top rectangle
- 3. Click on the bottom rectangle
- 4. A gradient blend is created

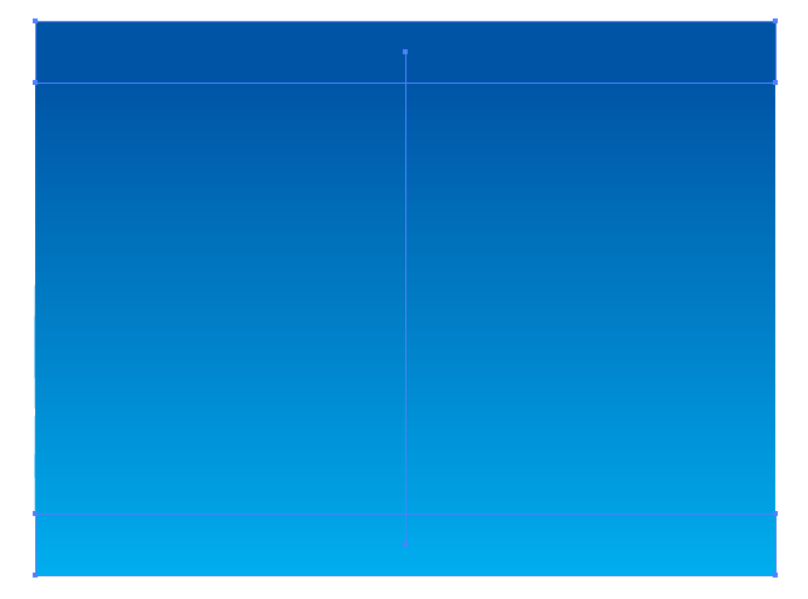

# **Manage Layers**

- 1. Rename Layer 1 to Background
- 2. Lock the layer
- 3. Create a new layer and name it Shoes
- 4. Save your work

# Part 3 – Place Photoshop Images

# **Explore the Photoshop File**

- 1. Open shoes-color.psd in Photoshop
- 2. Browse thru the Layer Comps and note that Layer Comps are saved versions of Layer visibility combinations
- 3. Close Photoshop

# **Place the Shoes**

- 1. Chose File > Place
- 2. Select shoes-color.psd
- 3. Within the Import Options, select Layer Comp: red-shoes and check Show Preview
- 4. Move the image anywhere over the blend
- 5. Deselect the shoes
- 6. Chose File > Place
- 7. Select shoes-color.psd
- 8. Within the Import Options, select Layer Comp: purple\_sneakers and check Show Preview
- 9. Move the image anywhere over the Blend
- 10. Chose File > Place
- 11. Select shoes-color.psd

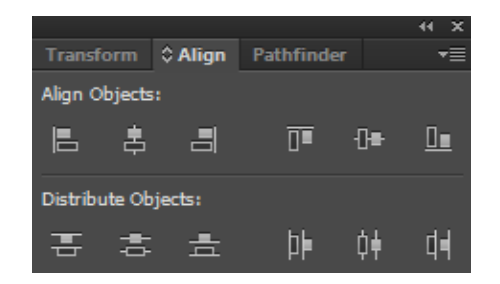

- 12. Within the Import Options, select Layer Comp: green\_sneakers and check Show Preview
- 13. This puts the three versions of the Photoshop image into the Shoes layer

# Align and Distribute the Shoes

- 1. Move the shoe images along the left side of the Blend
- 2. Open the Align Window
- 3. Select Horizontal Align Left and Vertical Distribute Center
- 4. Save your work

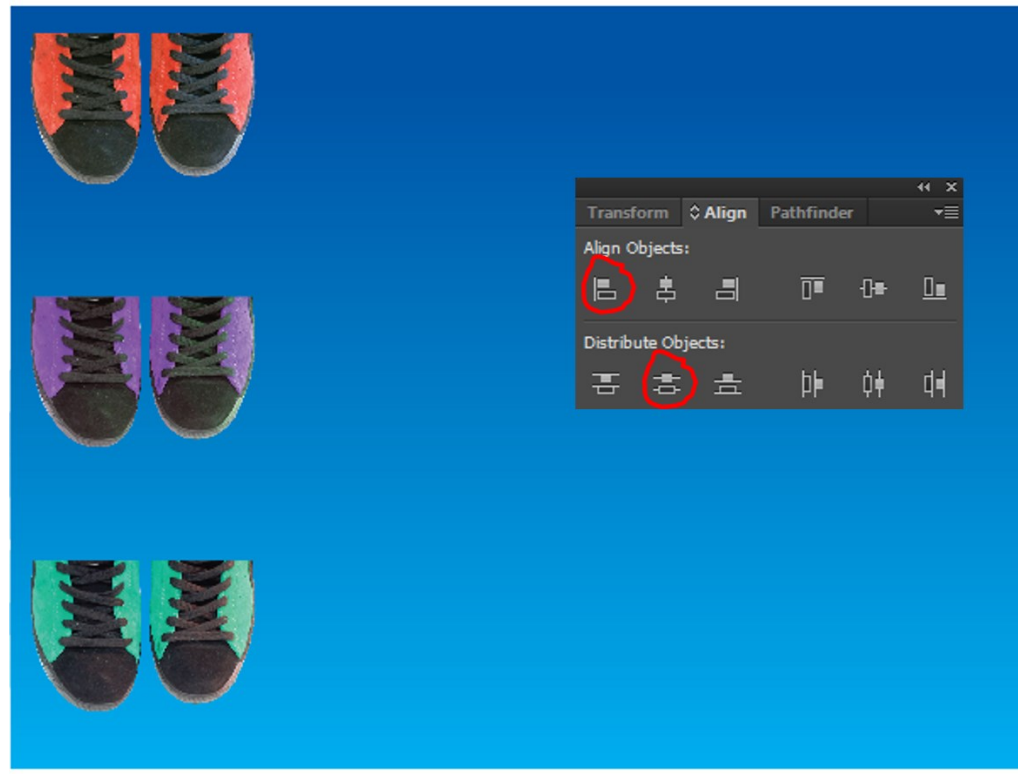

# Part 4 – Using Live Trace

### **Manage Layers**

- 1. Lock the Shoes layer
- 2. Create a new layer and name it Trace

# **Place the Dancing Girl**

- 1. Chose File > Place
- 2. Select dancing.psd
- 3. Position the image to the lower right

# **Live Trace**

- 1. Select the dancing girl image
- 2. Open the Image Trace window
- 3. Show the advanced features
- 4. Choose Preset: default
- 5. Check: Ignore White
- 6. Click the Expand button in Options

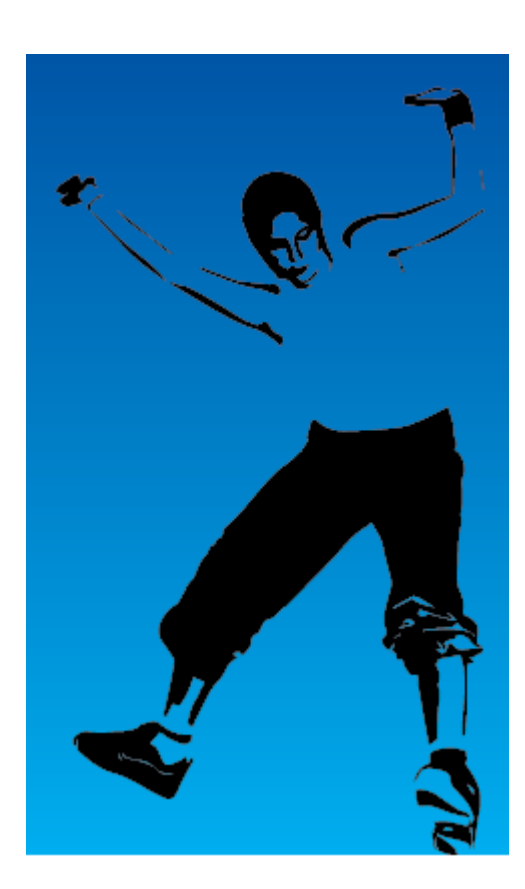

| Imago Trac        |                   |             |        | 44 X  |
|-------------------|-------------------|-------------|--------|-------|
| image i rac       | e                 |             |        |       |
| ð                 | ) 10 🖭            |             | 5      |       |
| Preset:           | Custom            |             |        | ≣     |
| View:             | Tracing Resu      | lt          | •      | 0     |
| Mode:             | Black and Wh      | iite        | •      |       |
|                   |                   |             |        |       |
| Threshold:        | Less              | <u> </u>    | More   | 128   |
| 👻 Advanc          | red               |             |        |       |
| Paths:            | Low               | <u> </u>    | High   | 50%   |
| Corners:          | Less              | <u>^</u>    | More   | 75%   |
| Noise:            | ^                 |             | 100    | 25 px |
| Method:           |                   |             |        |       |
| Create:           | 🗸 Fills 📃 St      | rokes       |        |       |
|                   | 10 px             |             |        |       |
| Options:          | Snap Curve        | es To Lines |        |       |
|                   | ✓ Ignore Whi      | te          |        |       |
| e Paths:<br>Ancho | : 54<br>ors: 1032 | Col         | ors: 1 |       |
| ✓ Preview         |                   |             |        |       |

# Part 5 – Typesetting

### **Manage Layers**

- 1. Lock the Trace layer
- 2. Create a new layer and name it Type

# Туре

- 1. Set your colors to default
- 2. Select the Type tool
  - Font: Chaparral Pro
  - Size: 85
  - Style: Bold
- 3. Type the work HOPPIN'
- 4. Select the text and position it to
  - X: 200
  - Y: 275

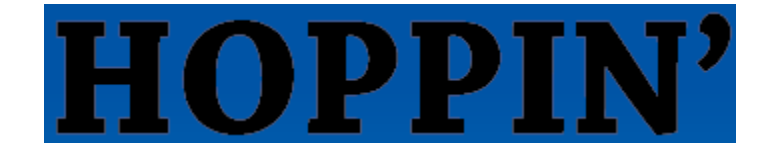

# **Create Outlines**

- 1. Select the text
- 2. Choose Type > Create outlines (converts type to vector shapes)
- 3. Choose Object > Ungroup (enables each letter to be selected individually)
- 4. Choose Select > Save Selection (enables a quick way to re-select the whole word)
  - Name it hoppin

# **Change the Appearance**

- 1. Open Window > Appearance
- 2. Select hoppin
- 3. Select the Stroke
  - Color: white
  - Weight: 1 pt
- 4. Select the Fill
  - Color: CMYK Red

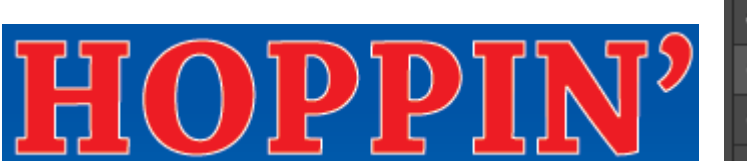

| Арре | arar          | ice   | Graphic Styles    | ₹≣ |  |  |
|------|---------------|-------|-------------------|----|--|--|
|      | Compound Path |       |                   |    |  |  |
| ۲    | ▼             |       | ake: 🗆 🗸 🌲 1 pt 🔍 |    |  |  |
|      |               |       | Opacity: Default  |    |  |  |
| ٥    | ▼             | Fill: |                   |    |  |  |
|      |               |       | Opacity: Default  |    |  |  |
|      |               | Ора   | acity: Default    |    |  |  |
|      |               |       |                   |    |  |  |

# **Applying Effects**

- 1. Select hoppin
- 2. Choose Stroke in the Appearance panel
- 3. Choose Effect > Path > Offset Path
- 4. Enter the offset amount as 2 pt
- 5. Select Fill in the Appearance panel
- 6. Set the Opacity Blending Mode to: Hue

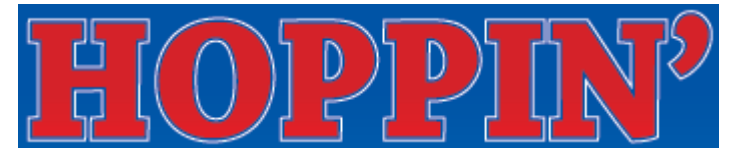

| Арре | arance  | Graphic Styles   | *≣ |
|------|---------|------------------|----|
|      | Cor     | mpound Path      |    |
| ٥    | ▼ Stro  | oke: 📄 1 pt      |    |
| ۲    |         | Offset Path      | f× |
|      |         | Opacity: Default |    |
| O    | ▼ Fill: |                  |    |
| ۲    |         | Opacity: 100% H  | ue |
|      | Opa     | acity: Default   |    |

# Saving the Appearance as a Graphic Style

- 1. Select hoppin
- 2. Choose Window > Graphic Style
- 3. Choose New Graphic Style from the panel menu
- 4. Name it: offset-stroke

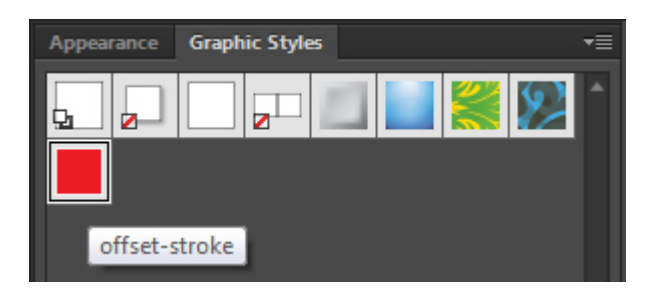

# Туре

- 1. Select the Type tool
  - Font: Chaparral Pro
  - Size: 85
  - Style: Bold
- 2. Type the word **SHOES**
- 3. Select the word
- 4. Apply the **offset-stroke** Graphic Style
- 5. Position SHOES under the text HOPPIN and slightly overlap the words
- 6. Save your work

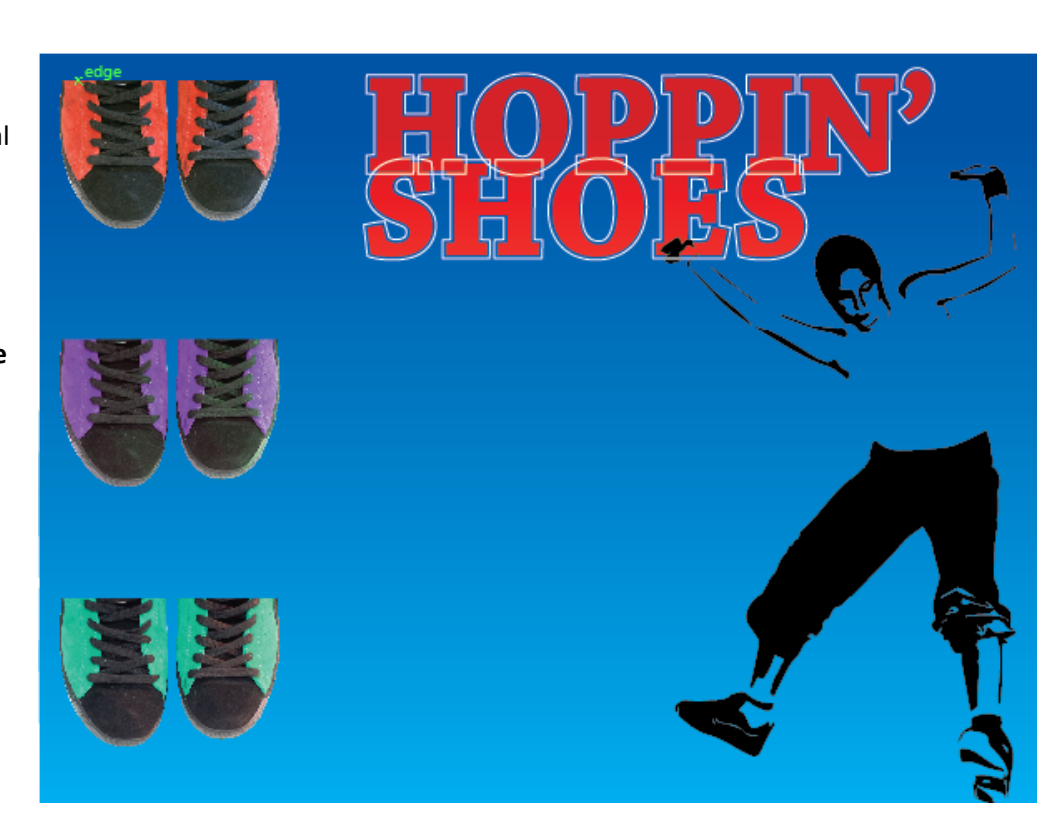

# Part 6 – Using Live Paint

### **Manage Layers**

- 1. Lock the Type layer
- 2. Create a new layer and name it Target

# Copy – Past From Illustrator

- 1. Open target.ai
- 2. Select all > Copy
- 3. Paste into Tour.ai
- 4. Position it off the Blend on the Artboard
- 5. Save the selection as target

# **Create a Live Paint Group**

- 1. Choose Object > Live Paint > Make
- 2. Choose the Live Paint Bucket Tool
- 3. Choose the Red swatch
- 4. Paint every other ring from the outside in with the Red swatch
- 5. Paint the remaining two rings with no color

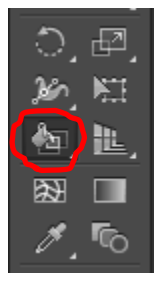

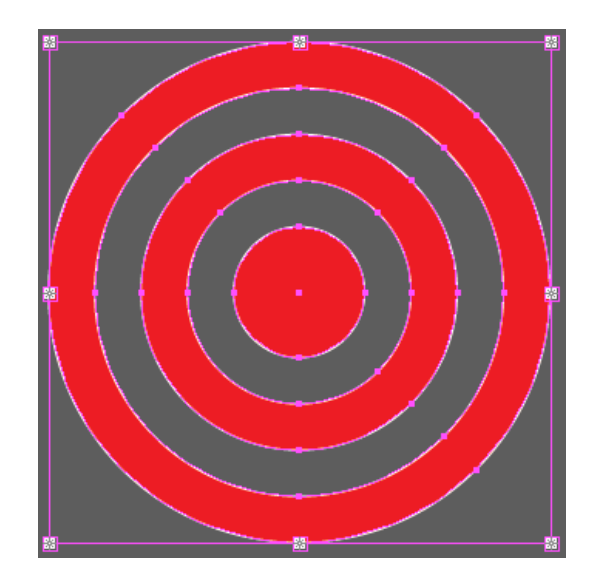

# **Apply Transparency**

- 1. Position the Target at the bottom middle of the document
- 2. Open the Transparency panel
- 3. Set the Blend mode Overlay

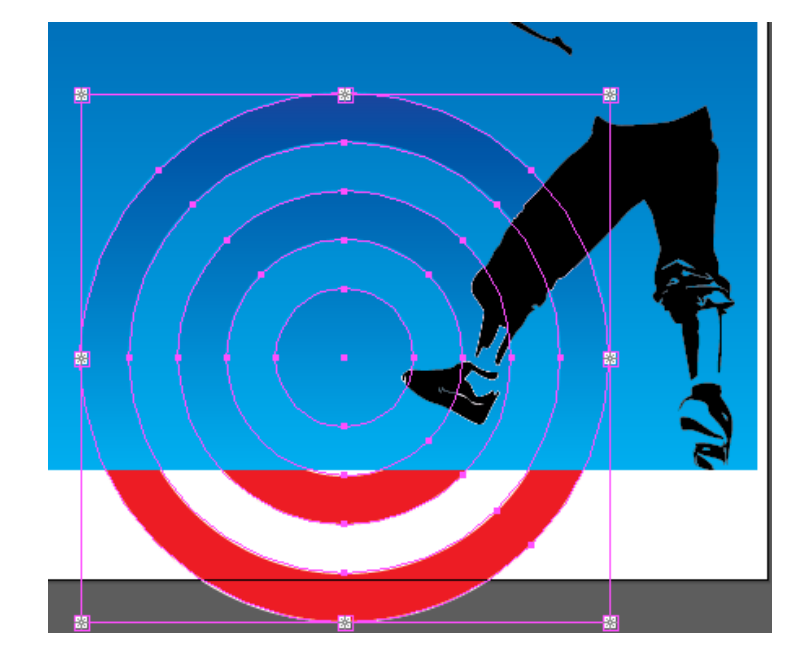

# Part 7 – Create a Clipping Mask

### **Manage Layers**

- 1. Lock the Target layer
- 2. Create a new layer and name it Mask

# **Draw a Rounded Rectangle**

- 1. Set your colors to default
- 2. Draw a Rounded Rectangle from corner-to corner over the entire Blend
- 3. Select All Objects
- 4. Unlock all layers

# **Create a Clipping Mask**

- 1. Choose Select > All
- 2. Choose Object > Clipping Mask > Make
- 3. Select > Deselect
- 4. Save your work

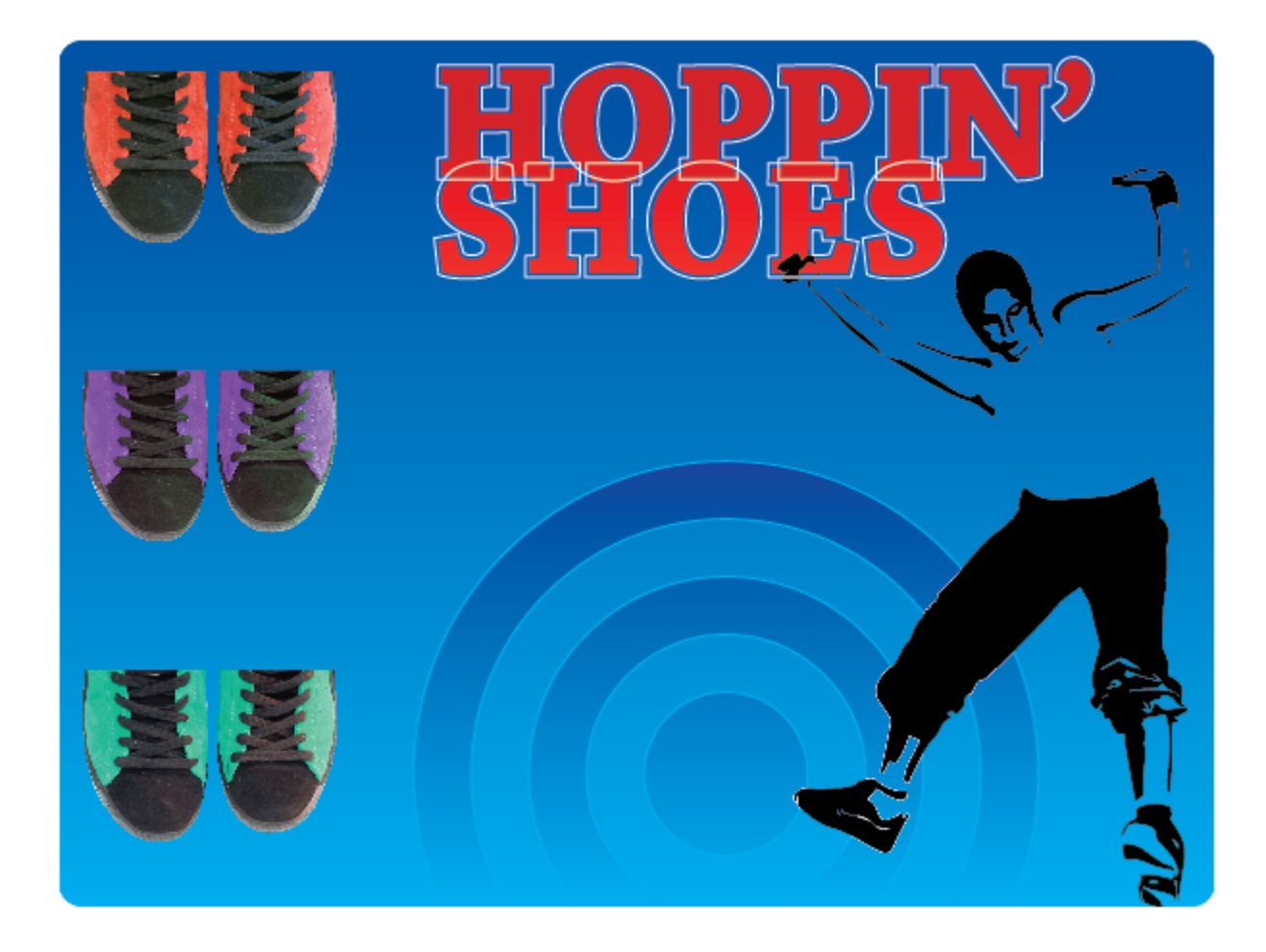

# **Type and Logos**

# **Typographic Terms**

Ligature means to tie or link letters together.

**Glyphs** are characters within a certain typeface that may be harder to find, like a bullet point or a registration symbol.

**Point type** is a horizontal or vertical line of text that begins where you click and expands as you enter characters. Each line of text is independent—the line expands or shrinks as you edit it but doesn't wrap to the next line. Entering text this way is useful for adding a headline or a few words to your artwork.

**Area type** uses the boundaries of an object to control the flow of characters, either horizontally or vertically. When the text reaches a boundary, it automatically wraps to fit inside the defined area. Entering text in this way is useful when you want to create one or more paragraphs, such as for a brochure.

**Type on a path** flows along the edge of an open or closed path. When you enter text horizontally, the characters are parallel to the baseline. When you enter text vertically, the characters are perpendicular to the baseline. In either case, the text flows in the direction in which points were added to the path.

|                               | A. Font           | J. Superscript        |
|-------------------------------|-------------------|-----------------------|
| B Bold Condensed              | B. Font Style     | K. Subscript          |
| C ↑ 30 pt ▼ + ↑ ⇒ (36 pt) ▼ M | C. Font Size      | L. Text anti-aliasing |
|                               | D. Kerning        | M. Leading            |
| ET ‡ 100% TO                  | E. Vertical Scale | N. Tracking           |
| F Aª ‡ 0 pt ▼ ① ‡ 0° ▼ P      | F. Baseline Shift | O. Horizontal Scale   |
|                               | G. All Caps       | P. Character Rotation |
| English: USA 🔻 8 Sharp 🔻 R    | H. Small Caps     | Q. Strikethrough      |
|                               | I. Language       | R. Underline          |
| IJKL                          |                   |                       |

# **Pairing Letters - Using Ligatures to Create Logos**

# **Use Shared Strokes**

Many letter pairs form natural links, have identical parts or complementary shapes that fit together.

Font: Adobe Garamond Pro, Bold Color: C**100** M**60** Y**0** K**50** 

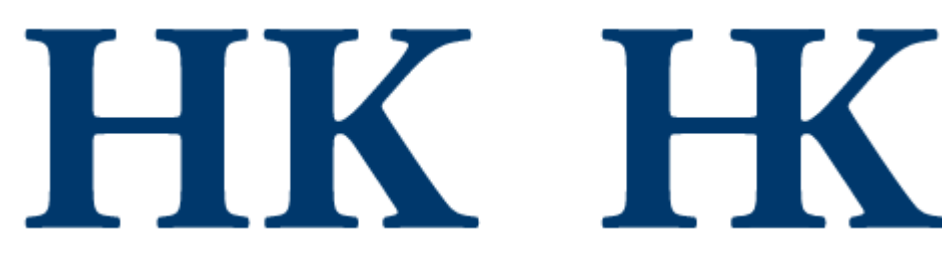

# **Almost-Identical Strokes**

Pairs like UR share not-quite-identical strokes, yet often flow naturally together. To link neatly, you must sacrifice some parts.

Font: Consolas, Bold Color: C**70** M**60** Y**0** K**10** 

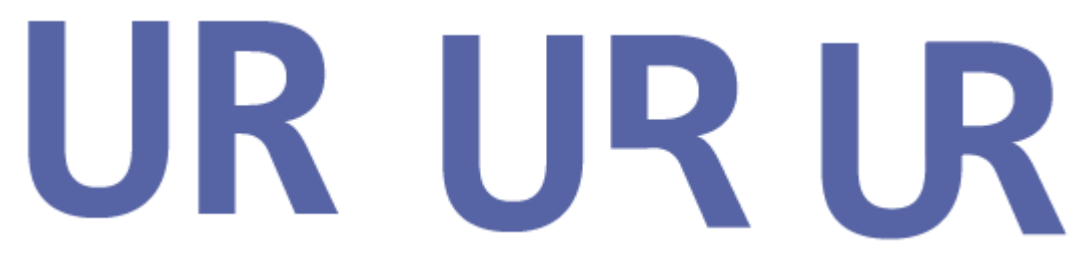

# **Angled to Vertical**

Cut letters in half using the Pathfinder. Try changing case or a different font to get a good match.

Font: Perpetua, Bold Color: C**0** M**70** Y**0** K**30** 

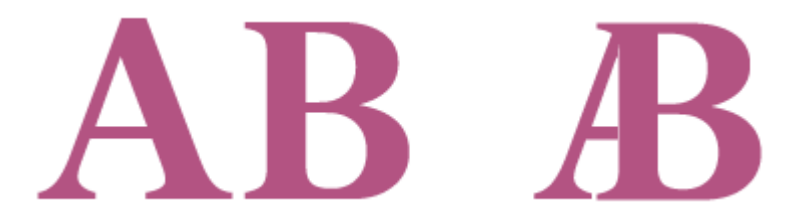

# **Curved to Vertical**

Works best with gentle curves

Font: Nueva Std, Italic Color: C**100** M**60** Y**0** K**50** 

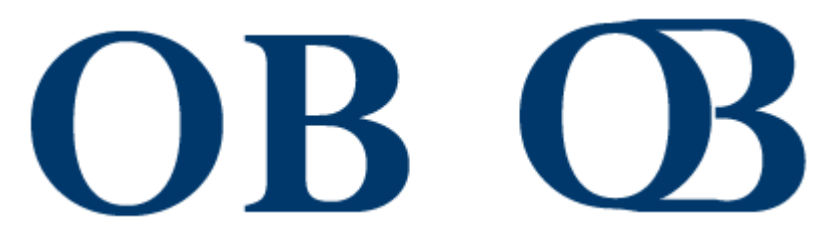

# **Uppercase-lowercase**

Try separating by distance, color and style.

Font: Times New Roman, Bold Color: C**73** M**15** Y**38** K**6** Color: C**37** M**66** Y**6** K**3** 

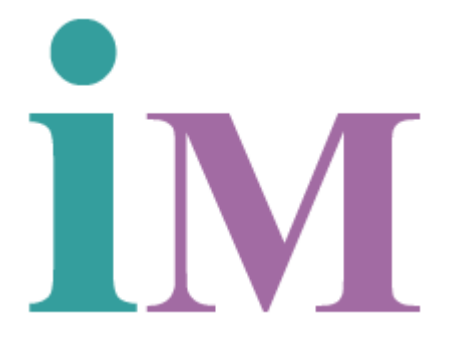

# **Horizontal Crossbars**

Try adding a pattern so that it doesn't look too tightly kerned.

Font: Arial, Bold Color: C**21** M**91** Y**100** K**35** 

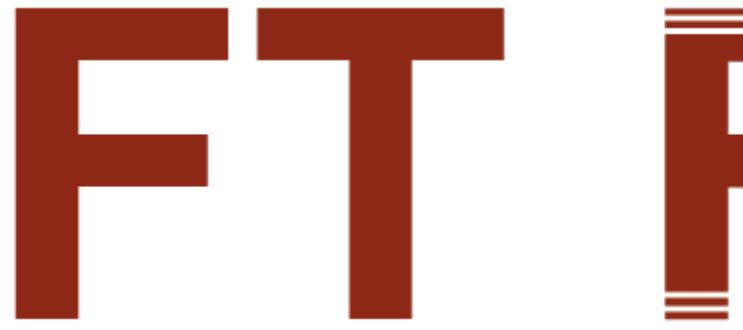

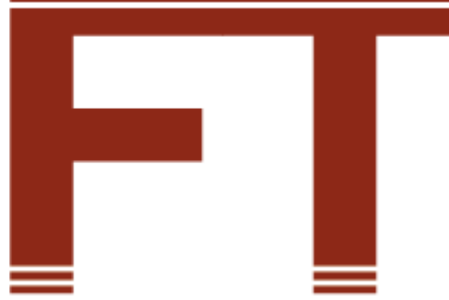

# **Horizontal Crossbars**

Try adding a pattern so that it doesn't look too tightly kerned.

Font: Arial, Bold Color: C**100** M**60** Y**0** K**50** 

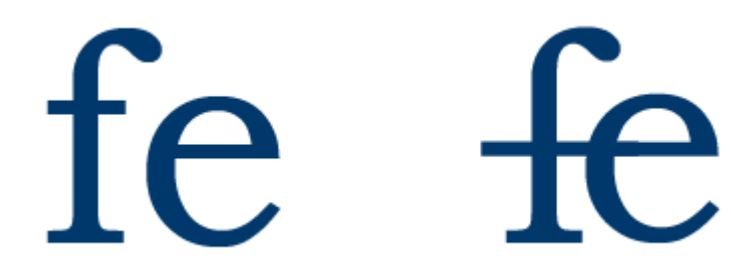

# **Remove a Stroke**

Use phantom strokes.

Font: Adobe Caslon Pro, Bold Color: C7 M24 Y37 K21

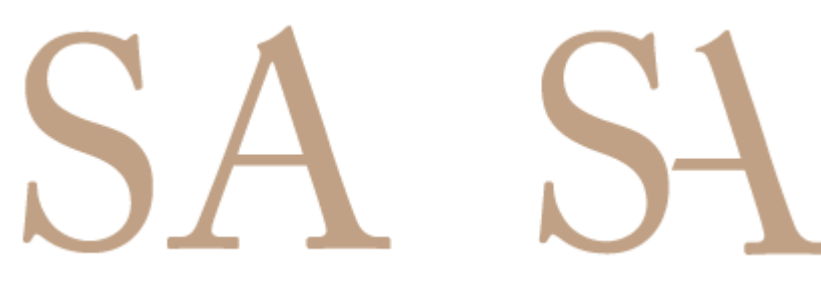

### **Reverse the Field**

Use negative space.

Font: Impact, Regular, Width 125% Color: C**21** M**91** Y**100** K**35** 

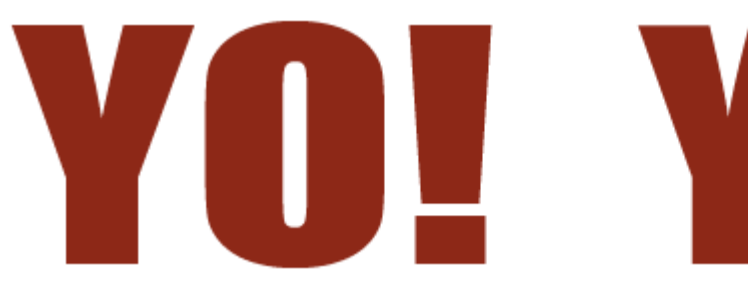

### Crop

Crop away the bottom of the letters and the viewer's eye completes the image...

Font: Adobe Caslon Pro, Bold, Width100% Color: C**0** M**53** Y**26** K**0** Color: C**37** M**66** Y**6** K**3** 

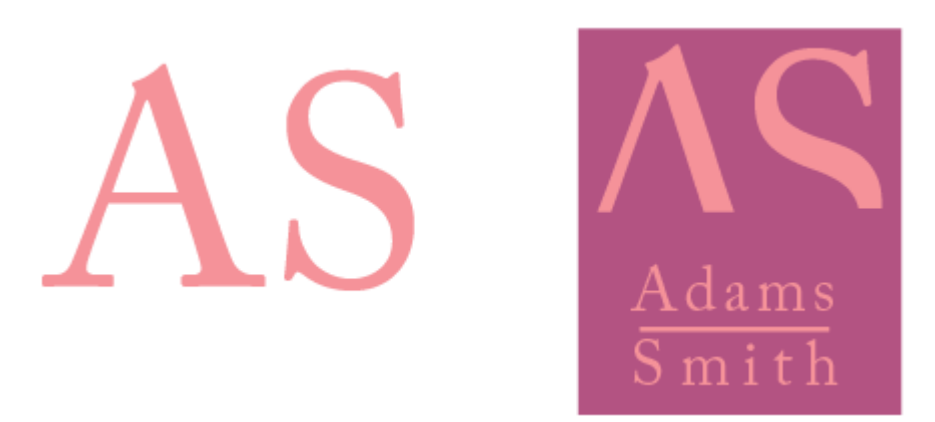

# **Follow the White Line**

Create the illusion of attachment. Don't close it, do so breaks the flow.

Font: Arial, Black Color: C**100** M**60** Y**0** K**50** 

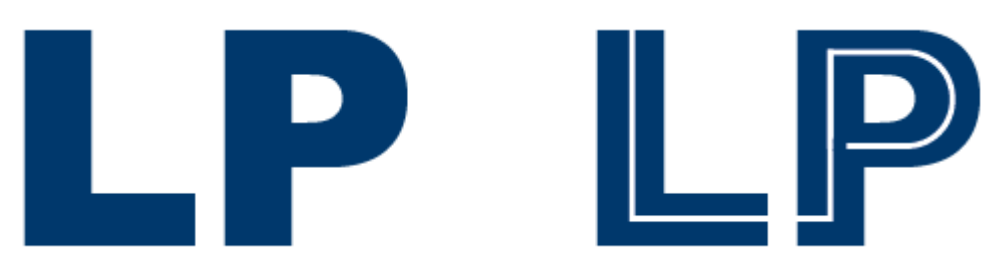

# Interlock

Circular letters flow most naturally into other circular letters.

Font: Arial, Black Color: C**0** M**100** Y**85** K**0** 

Font: Adobe Garamond Pro, Regular Color: C**0** M**20** Y**100** K**0** 

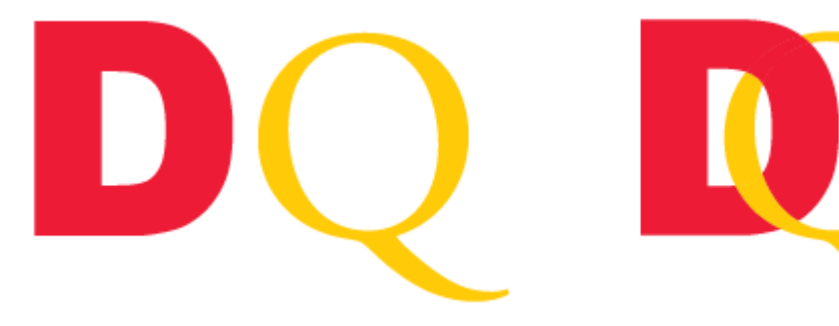

# **Replace Letter Parts**

Replace letter parts with shapes and color.

Font: Times New Roman, Regular Color: C**0** M**0** Y**0** K**100** 

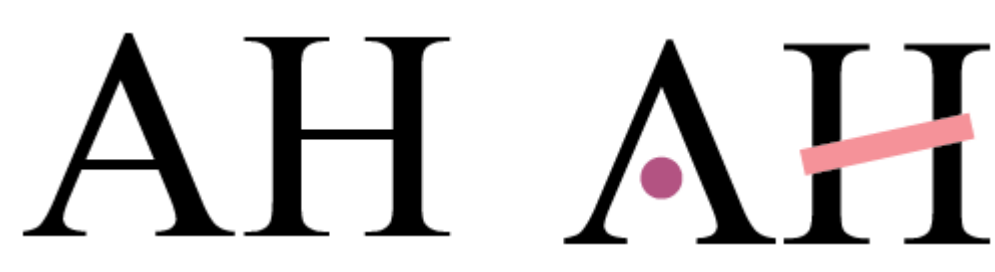

### **Use Transparency**

Transparency softens. Lower the opacity of one or more characters.

Font: Calibri, Bold Color: C**73** M**15** Y**38** KColor: C**0** M**70** Y**0** KColor: C**0** M**100** Y**85** K

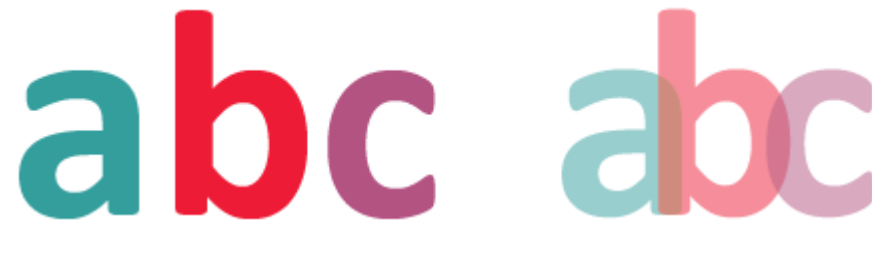

# **Color the Negative Spaces**

Put the letters in a box and color the negative spaces.

Font: Arial, Bold Color: C**73** M**15** Y**38** KColor: C**0** M**70** Y**0** KColor: C**0** M**53** Y**26** K

# 

# **Designing with Symbols Project**

Embellish any graphic design with Illustrator Symbols and Symbol Sprayer.

### Final:

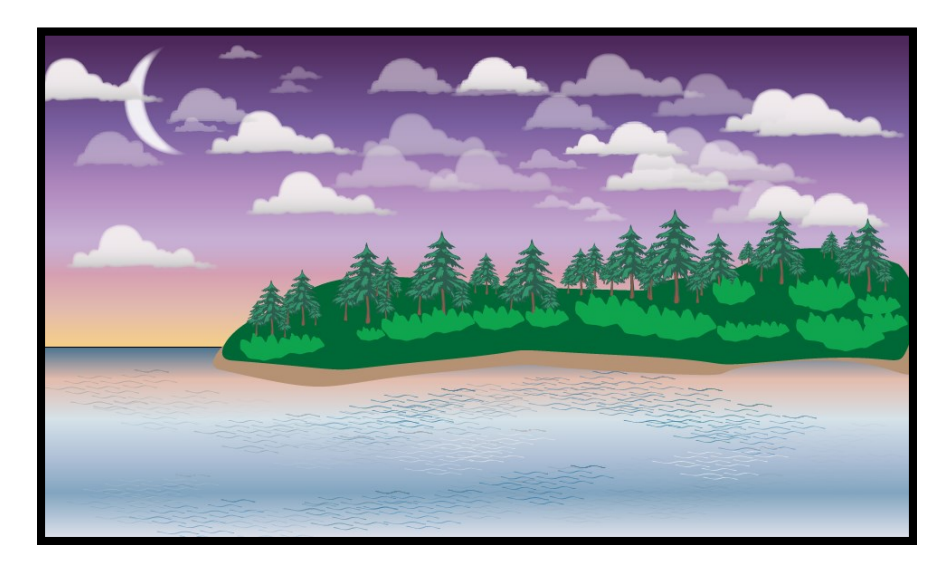

# Part 1 - Create a New Illustrator Document

### **Create and Save a New Blank Document**

- 5. Create a new Web document using the RGB defaults
- 6. Name it **Designing With Symbols.ai** and save it in your project folder
- 7. Choose View > Show Rulers

# Part 2 – Create the Gradient Background

Open the Sky Swatch Library

1. Swatches > Open Swatch Library > Gradients > Sky

Draw a rectangle approximately 2/3 of the height of the artboard aligned top (the sky)

- 2. Fill the rectangle with Sky 19
- 3. Adjust the Gradient angle to  $-90^{\circ}$

Draw a rectangle approximately 1/3 of the height of the artboard aligned bottom (the water)

- 4. Fill the rectangle with Sky 6
- 5. Adjust the Gradient angle to 90<sup>°</sup>

### **Modify the Gradient Stops**

Change one or more gradient stops on the bottom rectangle to match a few gradient stops in the top gradient. For example, from the top rectangle I selected the and 2<sup>nd</sup> stop (E3BCAD) from the right and modified one of the Gradient stops on the bottom rectangle to these colors.

Rename the layer *Background* 

• Lock it and create a new layer, name it Clouds

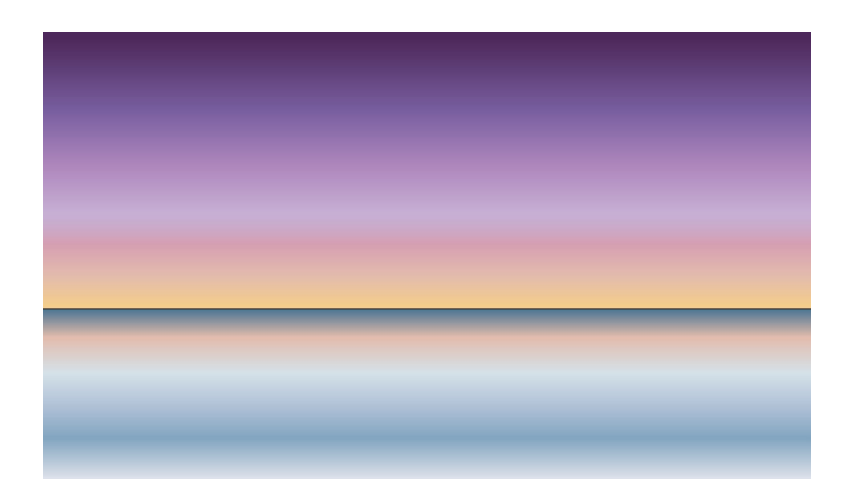

# Part 3 - Symbol Spray the Clouds

From the Symbol panel menu, choose:

- 1. Open Symbol Library > Nature
  - 2. Select Cloud 1

Double-click the Symbol Sprayer tool to see its options

- 3. I set my diameter to 100 px
- 4. Spray clouds over the top rectangle

Tear-off the Symbol tool to make all of the Symbol options more easily accessible

- 5. Experiment all of the other Symbol adjustment tools and the Alt key
- 6. Spray Cloud 2 and Cloud 3 Symbols
- 7. Modify them using the Symbol adjustment tools
- 8. Experiment with multiple Symbol Sets in the Layer

Lock the Clouds layer, create a new layer, name it Land

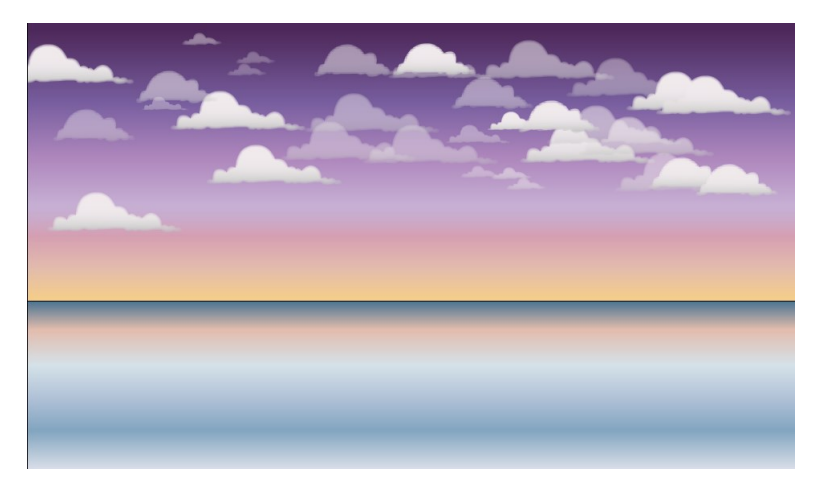

# Part 4 - Create the Land Mass and Sandy Beach

- 1. Select the Pen tool
- 2. Choose a dark green color

3. Create a shape that looks like the smooth curves at the edge of a land mass over about 75% at the horizon

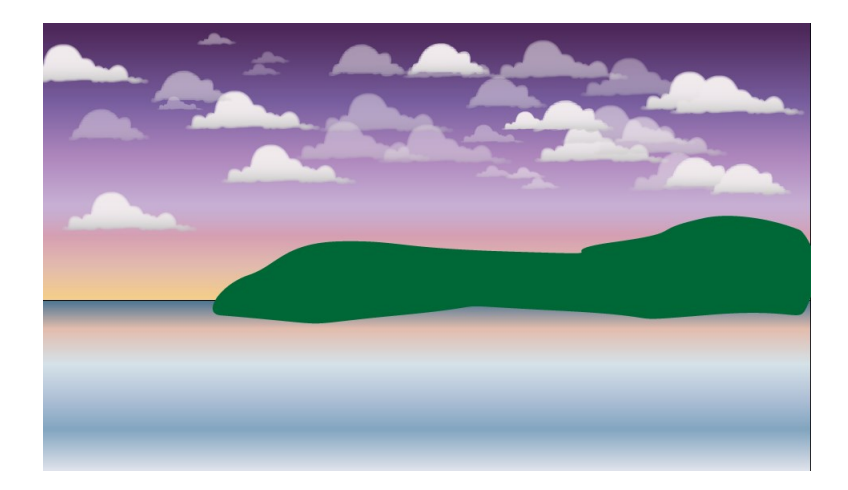

4. Duplicate the shape and change to color to a light tan color for a shoreline/sand

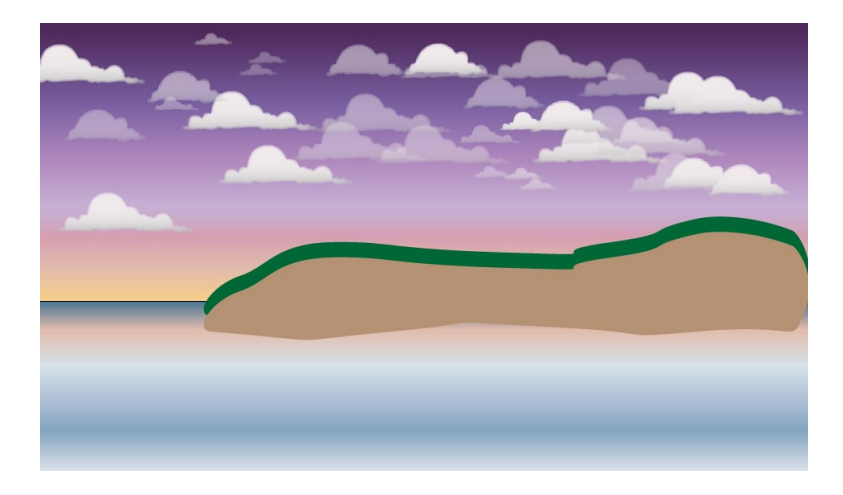

5. Position the sand behind the land and adjust points using the direct select tool to extend part of the sand beyond the land

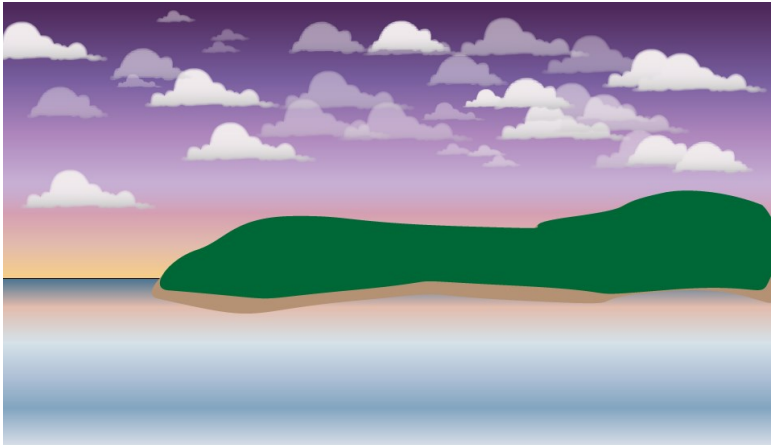

Lock the Land layer, create a new layer, name it Trees

# Part 5 - Add Trees and Re-Size Them

From the Symbol panel menu, choose:

- 1. Open Symbol Library > Nature
- 2. Select Trees 1

Double-click the Symbol Sprayer tool to see its options

- 5. I set my diameter to 50 px
- 6. Spray Trees over the Land
- 7. Use the Symbol Sizer and Scruncher tools to re-size and adjust the spacing

Lock the Trees layer, create a new layer, name it Shrubs

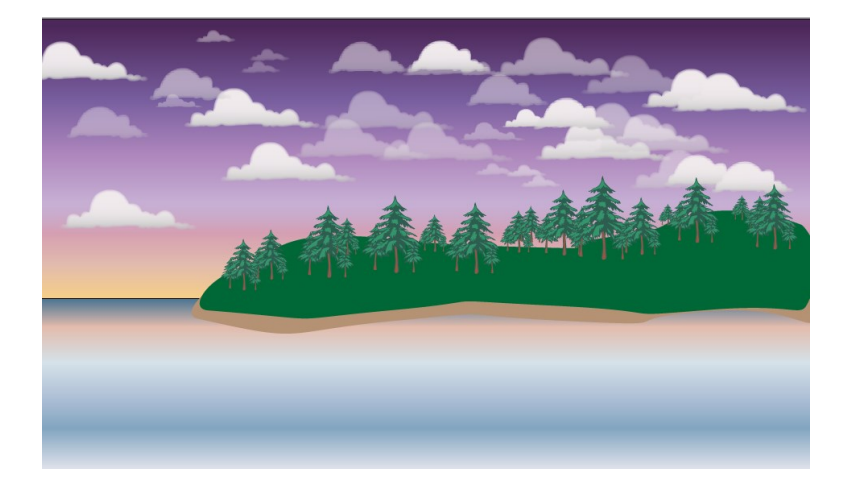

# Part 6 – Create a New Symbol (Shrub) and Spray It

Using the Pen tool

1. Draw a shape that looks like a shrub using a complimentary green color

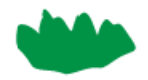

- 2. Select Shrub and add it as a new Symbol
- 3. Select the Symbol Sprayer tool
- 4. Spray the Shrub covering the bottom of the trees
- 5. Use the Symbol Sizer and Scruncher tools to re-size and adjust the spacing

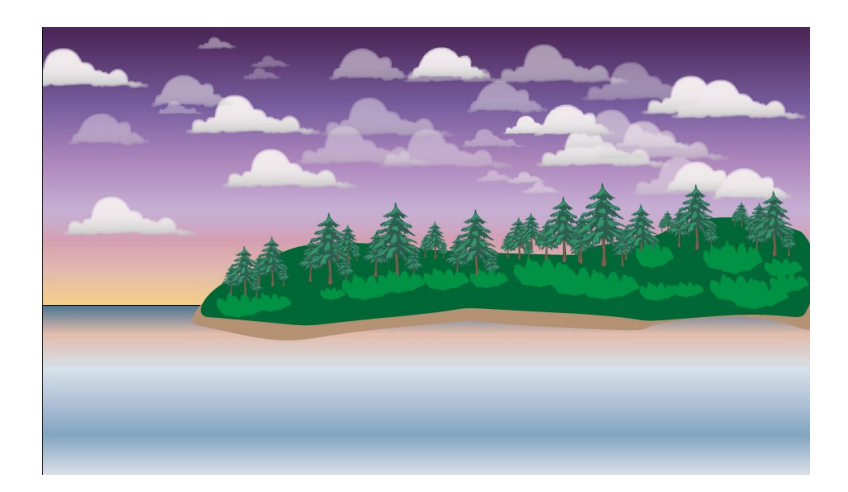

# Part 7 – Adjust the Shrub Symbol

- 1. Drag the Shrub Symbol to the artboard
- 2. Break Link to the Symbol in the Symbol Panel (this enables you to change the color)
- 3. Change the color to a lighter shade of green
- 4. Alt-Drag the Shrub Symbol from the artboard over the existing Shrub Symbol in the panel (this changes all instances of the Symbol on the artboard)
- 5. Delete the extra Shrub Symbol from the artboard

Lock the Shrubs layer, create a new layer, name it Water Ripples

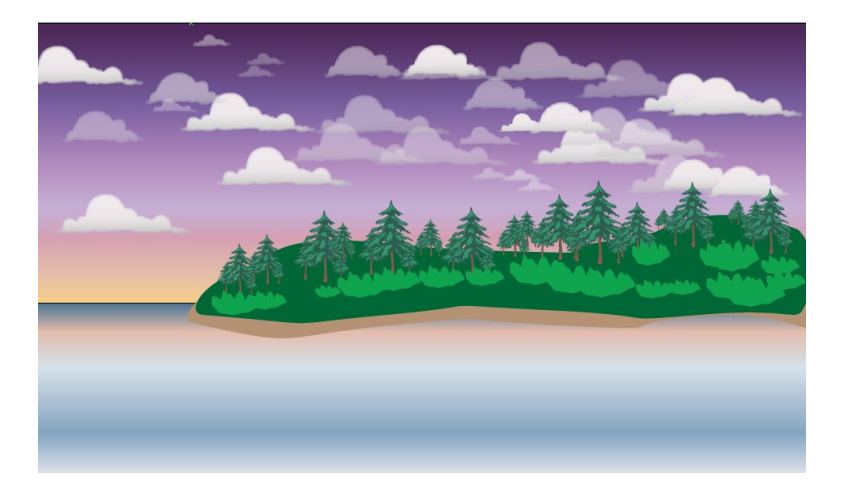

# Part 8– Spray Water Ripples with Texture

- 1. Open the Symbol Library > Artistic Textures
- 2. Spray the Ripples texture over the water
- 3. Use the Symbol Screener tool to add transparency
- 4. Select the Symbol Stainer tool
- 5. Select a dark blue color
- 6. Apply the Symbol Stainer

Define a new Symbol Set in this layer

- 7. Repeat the process and spray with the Ripples texture
- 8. Apply a white or light color with the Symbol Stainer

Lock the Water Ripples layer, create a new layer, name it Moon

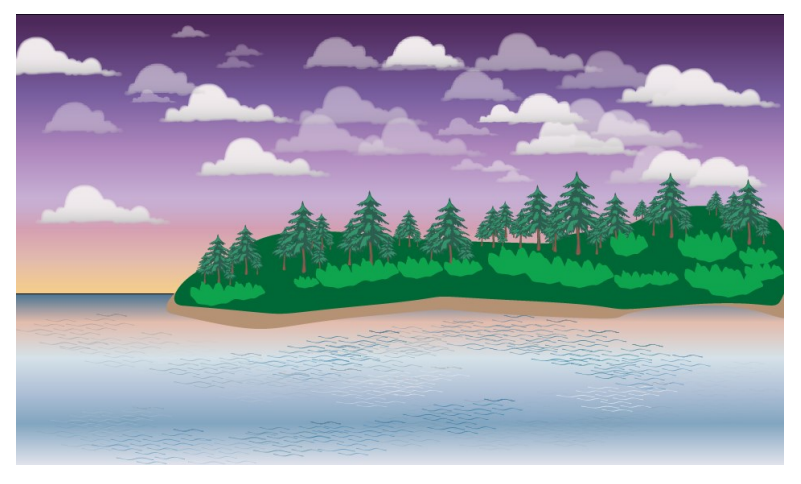

# Part 9 – Add a Moon

- 1. Using the Ellipse Shape and Pathfinder, create a Moon
- 2. Soften the Moon with an Effect > Stylize > Feather
- 3. Move the Moon layer below the Clouds layer
- 4. Reduce the Opacity to 90% in the Appearance panel

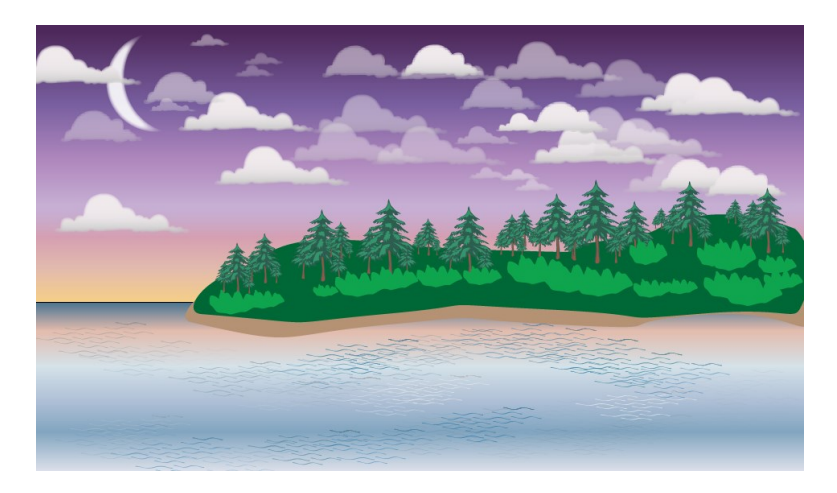

# Part 10 – Crop using a Clipping Mask

- 1. Add a new layer on top
- 2. Draw a rectangle over the artboard
- 3. Unlock all layers
- 4. Object > Clipping Mask > Make

# **Illustrator Special Projects**

# Warp Tools – Basic Shapes

- Create a basic rectangle and experiment with the Warp Tools
- Use the Warp tools on a picture
- Review the Liquify Filter in Photoshop (Similar to the Illustrator Warp Tools)

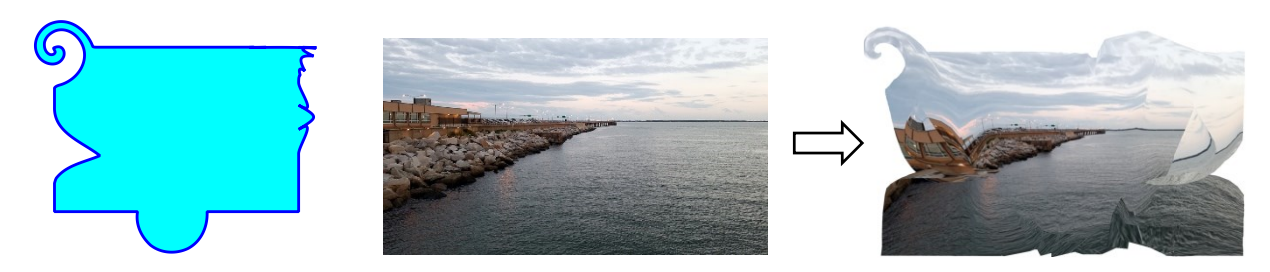

# Warp Tools – Create a Marbled Background

- Draw a few random overlapping shapes with random colors, no stroke
- Draw a neutral colored rectangle and put it behind all of the shapes
- Experiment with the Warp tools, especially the Twirl tool to blend the shapes together
- Be careful not to distort the background rectangle
- Convert it to a Symbol
- Convert the Symbol a Swatch
- Experiment with the Swatch to Fill Shapes and Text

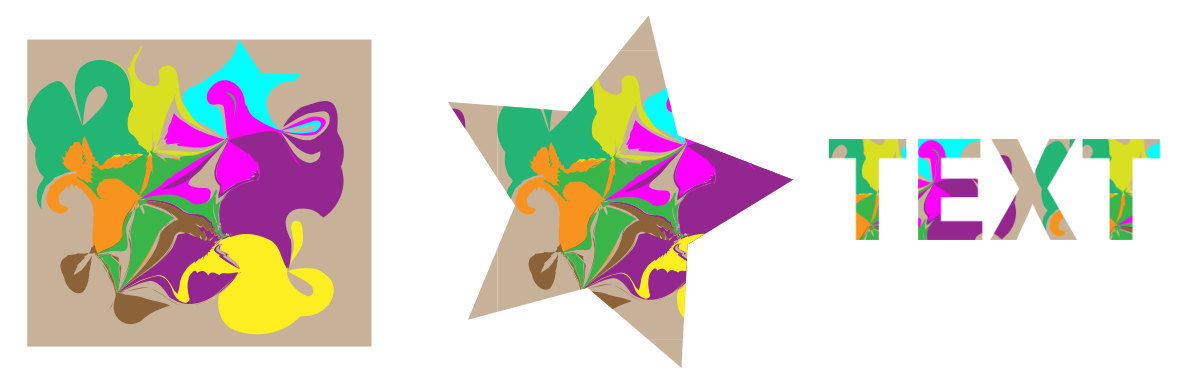

# Warp Tools – Distort a Symbol

٠

- Select the Gerbera Symbol from the Flowers Library and move it to the artboard
- Enlarge it and break the link to the Symbol library
- Double-click the Pucker tool and decrease the intensity to 20%
   Click randomly on the Flower to distort a few pedals
  - Use the Direct Select tool to randomly select a few pedals and add a drop shadow
  - Effect > Stylize > Drop Shadow
- Select the Scallop tool and set the diameter slightly larger the flower center
  - $\circ$   $\;$  Click once in the center to distort the center of the flower

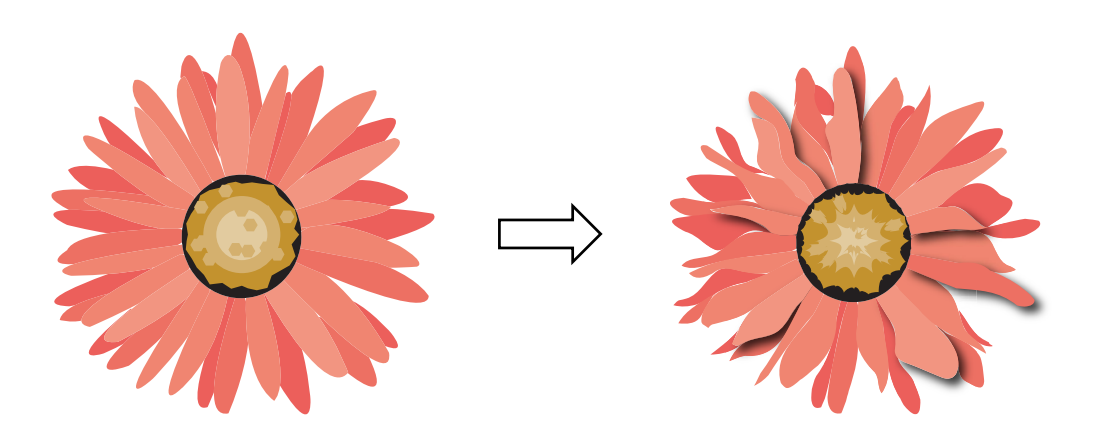

# **Symbols from Pictures**

- Importing Pictures and converting them to Symbols
- Spray the new Symbol

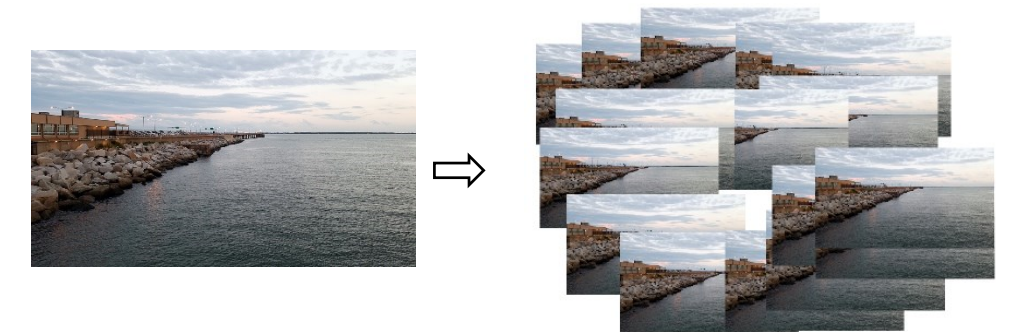

# **Turn Symbols into Brushes**

- Scatter
- Art
- Pattern

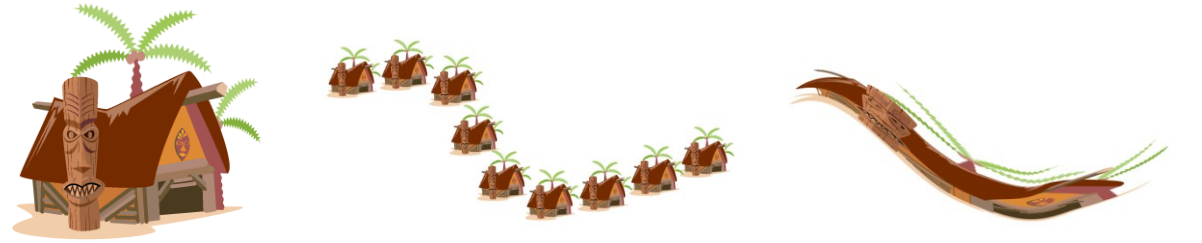

# **Artboard Tool**

# Save As and Export Options

- PDF
- PDF
- SVG
- JPG

# Printing

• Review Size and Scale options

# Fill Text with a Picture

- Text > Outlines > Ungroup > Compound Path

   Clipping Path Make
- Save Picture as a Swatch

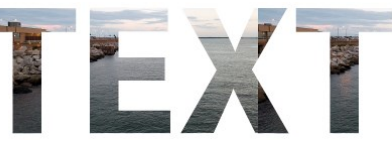

# Placing vs Copy-Paste from Illustrator into Photoshop or InDesign

- Smart Object editing Smart Object
- Pixels
- Path
- Shape Layer

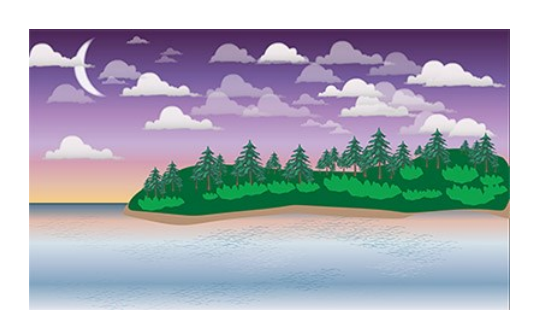

# **Compound Path**

- Make and Release
- Compare to Pathfinder similar, depending on the overlap

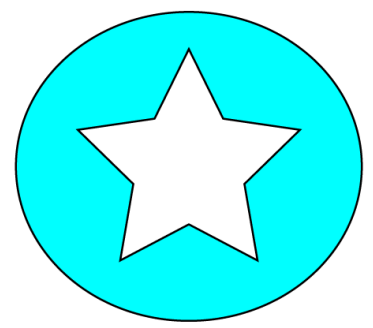

# **Envelope Distort – Make with Warp**

- Text
- Picture

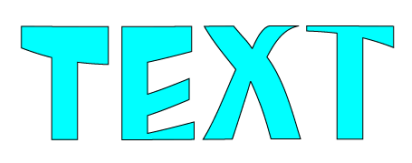

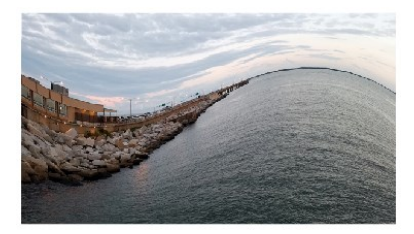

# **Envelope Distort – Make with Mesh**

- Mesh tool
- Shape
- Picture
- Text

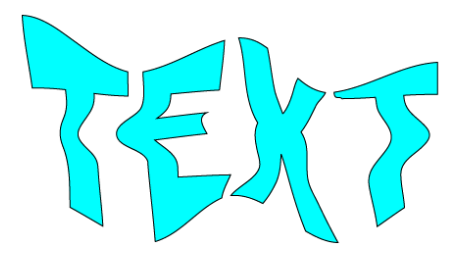

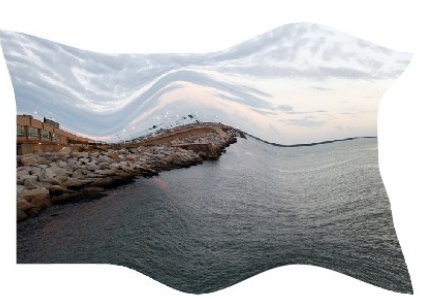

# **3D** Filter

- Happy Face (Extrude and Bevel)
- Text
- Envelope Distort
- Map Art (Symbol)

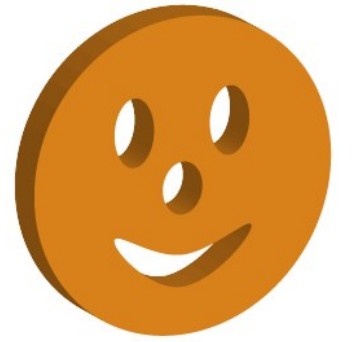

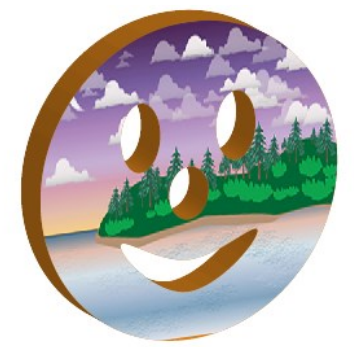

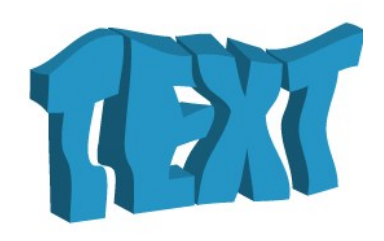

### **3D Revolve**

- Draw a simple Path with a Stroke, any Stroke color but Black
  - Create a 3D Revolve from the Path
- Download WineBottle.ai from our Digital Graphics web page
  - Create a 3D Revolve from the Path
  - $\circ$  Save the Label as a Symbol
  - Wrap the Label around to body of the bottle

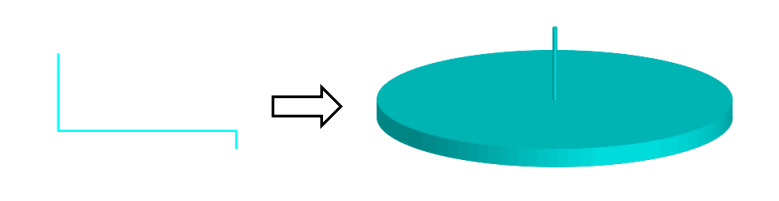

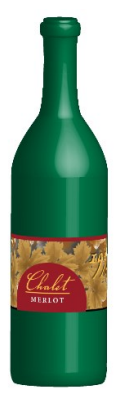